## Anmeldung zu einer Individualprüfung (= hier: mündliche Prüfung)

Für die Online-Prüfungsanmeldung loggen Sie sich über die Adresse http://studierende.uni-duesseldorf.de mit Ihrer Uni-Kennung oder Matrikelnummer und Ihrem Passwort im Studierendenportal ein. Das Studierendenportal ist auch über die Homepage der Universität http://hhu.de zu erreichen. Klicken Sie dort auf der Startseite oben rechts den Link "Portale" an und wählen Sie dort das "Studierendenportal" aus.

- Startseite im linken Reiter "Prüfungsanmeldungen"
- "Neue Prüfungsanmeldung"
- > Vorlesung auswählen, rechts "Zur Individualprüfung anmelden" anklicken
- > Auf der Antragsseite sollte die Prüfungsform "mündlich" ausgewählt sein
- Feld "Themenvorschlag" offen lassen. Falls wider Erwarten eine Fehlermeldung erscheint, dort ein Minus-Zeichen einsetzen
- > "Titel der Lehrveranstaltung" : Titel der Vorlesung eintragen
- > Lehrperson der Vorlesung aus der Drop-Down-Liste auswählen
- Terminvorschlag (Datum TT.MM.JJJJ und Uhrzeit z.B. nur 11:00) eintragen die Lehrperson kann Sie diesbezüglich nach Antragsstellung per Mail kontaktieren und den Eintrag ggf. ändern
- "Antrag jetzt stellen"

Daraufhin erscheint die Meldung über den Eingang Ihrer Prüfungsanfrage mit dem Hinweis auf den Bearbeitungsstatus, zusammen mit dem Hinweis auf den E-Mail-Versand an Ihre HHU-E-Mail-Adresse.

Mit "zurück zu den Prüfungsanmelden" kommen Sie zu Ihren Prüfungsanmeldungen/
abmeldungen; unter "Anträge in Bearbeitung" steht die angemeldete Prüfung im Status "Anfrage"

Solange die Lehrperson den Antrag nicht bearbeitet hat, können Sie den Antrag zurückziehen. Dies wird nicht im Prüfungsverwaltungssystem vermerkt. Der Antrag verschwindet dann im Portal aus der Ansicht der Lehrperson.

In der Bestätigungsmail zur Anmeldung werden Sie zudem aufgefordert, die Prüfung mit der ausgewählten Lehrperson – falls noch nicht geschehen – zu besprechen. Dies ist bei mündlichen Prüfungen nicht notwendig und kann ignoriert werden.

Grundsätzlich können die Lehrpersonen Anträge ablehnen oder annehmen. Wenn diese die Anmeldung bearbeitet und bestätigt hat, erhalten Sie per E-Mail eine kurze Benachrichtigung.

## Bitte beachten Sie die 7-tägige Rücktrittsfrist!

Bei Nichterscheinen gilt die Prüfung als "nicht bestanden".

Im **Krankheitsfall** innerhalb von 4 Kalendertagen ein vom Arzt ausgefülltes offizielles Attest bei der SPV (Studierenden- und Prüfungsverwaltung // <u>spv-mathematik@hhu.de</u>) einreichen:

https://www.math.hhu.de/studium-mathematik/pruefungsangelegenheiten-mathematik/download-formularewardsendersendersende